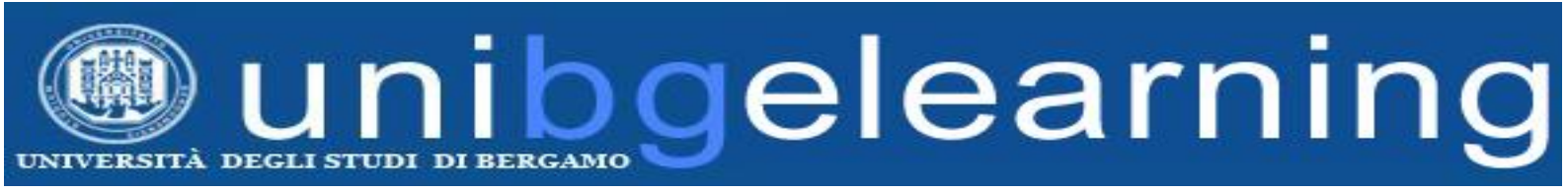

# GUIDA STUDENTE PIATTAFORMA ELEARNING MOODLE UNIBG

# **STUDIARE CON MOODLE**

Elenco dei contenuti

| 1. | STRUTTURA DI UN CORSO         | . 2 |
|----|-------------------------------|-----|
| 2. | NAVIGAZIONE e AMMINISTRAZIONE | .4  |
| 3. | GESTIONE SOTTOSCRIZIONI FORUM | . 5 |

## **1. STRUTTURA DI UN CORSO**

Nell'immagine seguente viene mostrato il layout di un corso eLearning.

Sulla sinistra sono presenti i riquadri di navigazione e di amministrazione, al centro i contenuti del corso e sulla destra eventi e calendario.

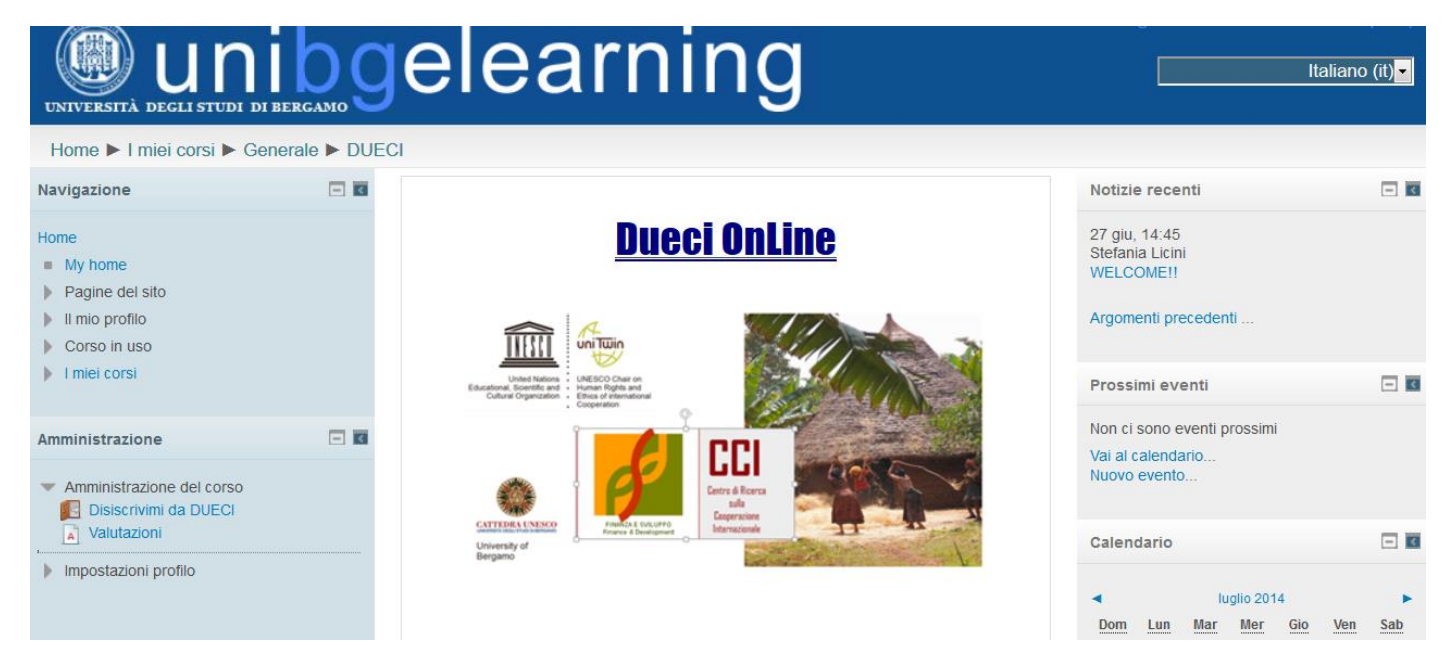

E' possibile spostare i blocchi di sinistra lateralmente nel dock.

| Navigazione                                               | = <b>.</b>                         |
|-----------------------------------------------------------|------------------------------------|
| Home <ul> <li>My home</li> <li>Pagine del sito</li> </ul> | Sposta blocco Navigazione nel dock |

Il blocco sarà visibile sulla sinistra e attivabile passandoci sopra con il mouse.

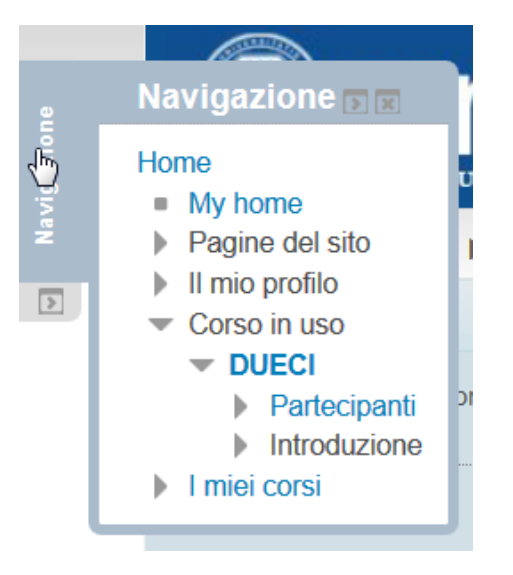

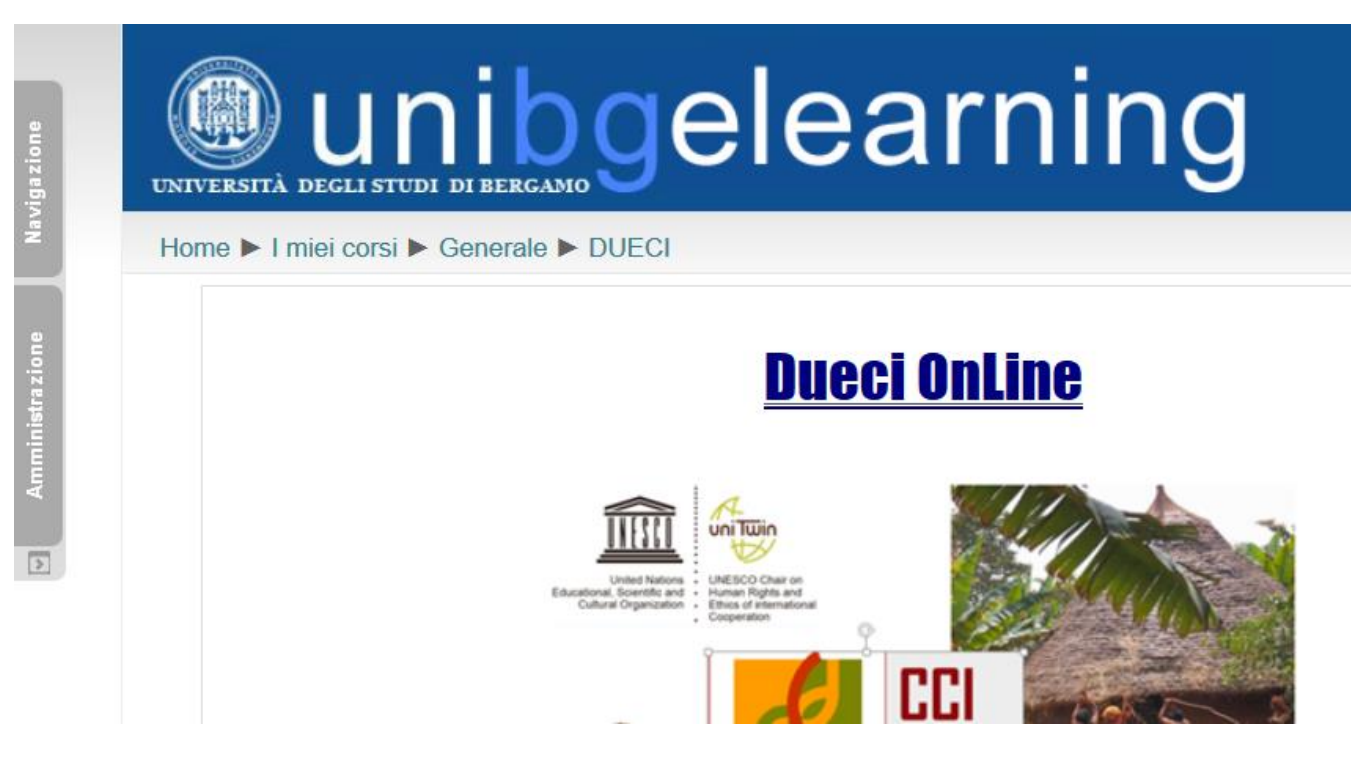

Per riportare i blocchi nella posizione iniziale fare clic sulla freccia in basso.

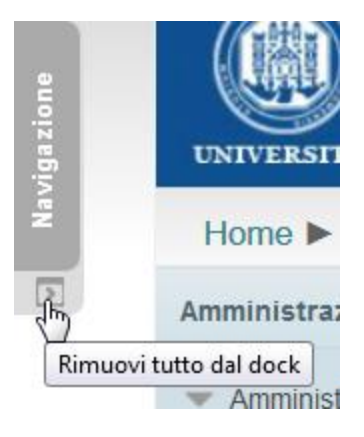

Il portale Moodle è ottimizzato anche per la visualizzazione su dispositivi mobile quali smartphone e tablet.

| $\leftarrow   \rightarrow$ | 😃 elearning8.uı ᢗ          |   |
|----------------------------|----------------------------|---|
|                            | AREA INSEGNAMENT           | I |
| DIMENSION<br>DELL'EDUCA    | I INTERNAZIONALI<br>AZIONE |   |
| Mate                       | eriali del corso           | Ø |
| Foru                       | ım del corso               | Ø |
| DIRITTO INT<br>MIGRAZION   |                            |   |
| Mate                       | eriali del corso           | Ø |
| Foru                       | ım del corso               | Ø |
| ETICA SOCI                 | ALE ED ECONOMICA           |   |
| Mate                       | eriali del corso           | Ø |
| Foru                       | ım del corso               | Ø |

#### 2. NAVIGAZIONE e AMMINISTRAZIONE

All'interno del pannello Navigazione sono presenti le seguenti voci:

My home

Pagine del sito

Il mio profilo

I miei corsi

| Navigazione |                 |  |  |  |  |  |
|-------------|-----------------|--|--|--|--|--|
| Home        |                 |  |  |  |  |  |
|             | My home         |  |  |  |  |  |
| •           | Pagine del sito |  |  |  |  |  |
| •           | Il mio profilo  |  |  |  |  |  |
| •           | I miei corsi    |  |  |  |  |  |
|             |                 |  |  |  |  |  |

My home contiene il link a tutti i corsi ai quali si è iscritti.

**Pagine del sito** permette di accedere a pagine specifiche relative al sito di Moodle come il calendario. **Il mio profilo** consente l'accesso ai messaggi personali, agli interventi nei forum e alle proprie informazioni relative al primo e all'ultimo accesso.

I miei corsi visualizza l'elenco dei corsi ai quali si è iscritti e le relative pagine.

Nel blocco **Amministrazione** è possibile modificare le informazioni riguardanti il proprio profilo e definire le regole relative alle notifiche popup e via email.

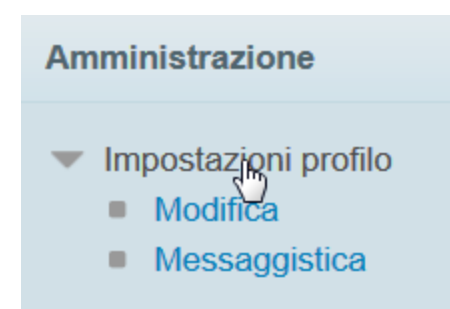

### 3. GESTIONE SOTTOSCRIZIONI FORUM

Nel caso non si volesse ricevere copia degli interventi di un determinato forum è necessario accedervi, facendo clic sul relativo link "Forum del corso"

#### **STORIA E ISTITUZIONI DELL'AFR**

Docenti: Michele Brunelli, Benedetta Cal

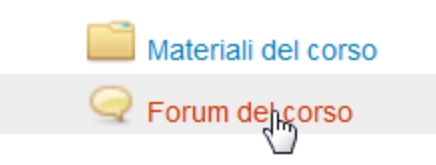

Aggiungere un post cliccando su "Aggiungi un argomento di discussione"

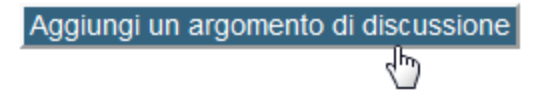

Compilare i campi "Soggetto" e "Messaggio" con il testo "Cancellazione sottoscrizione" e prima di inviare, nel campo "Sottoscrizione" scegliere "Non sottoscrivo il forum per ricevere copia degli interventi via email".

#### Il tuo nuovo argomento di discussione –

| Soggetto*        |                                                                                                    |
|------------------|----------------------------------------------------------------------------------------------------|
| Messaggio*       | Famiglia caratt 🔹 Dimensione car 🔹 Paragrafo 🔹 🔄 🛀 🎮 🎲 🔲                                                                                      |
|                  | B / U ↔ ×₂ ײ ≡ ≡ ≡ 🛷 2 ữ ữ A - 22 - ▶1 114                                                                                                    |
|                  | E = = = = = = = = = = = = = = = = = = =                                                                                                    |
|                  |                                                                                                    |
|                  |                                                                                                    |
|                  |                                                                                                    |
|                  |                                                                                                    |
|                  |                                                                                                    |
|                  |                                                                                                    |
|                  | Percense: p                                                                                                    |
|                  | Percorso. p                                                                                                    |
| Sottoscrizione 🔞 | Sottoscrivo il forum per ricevere copia degli interventi via email 🗾 🖃                                                                        |
| Allegato 😨       | Non sottoscrivo il forum, non riceverò copie degli interventi via email<br>Sottoscrivo il forum per ricevere copia degli interventi via email |
|                  |                                                                                                    |
|                  | eLearning<br>unibg.it                                                                                                    |

Centro Tecnologie didattiche e Comunicazione Università degli Studi di Bergamo